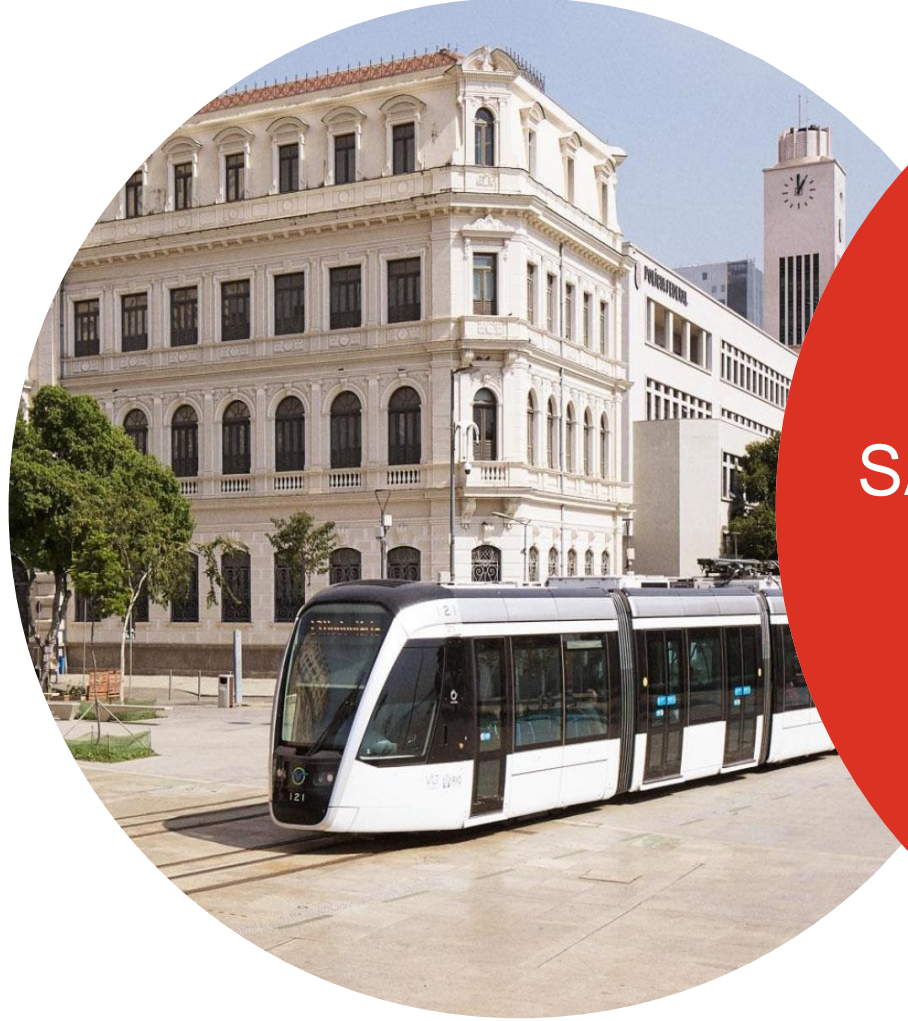

# Guía de inicio rápido de SAP Ariba Business Network

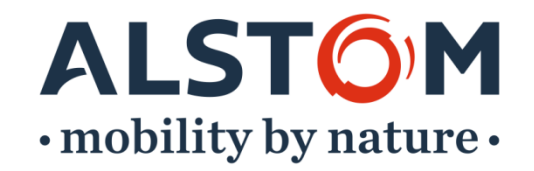

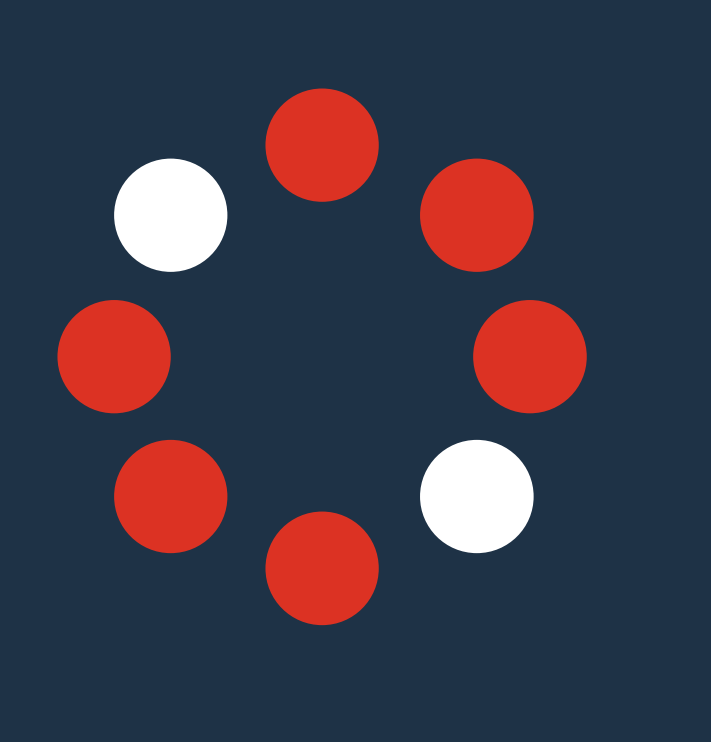

# Pasos para estar listo para realizar transacciones

- 1. Aceptación de la solicitud de relación comercial (estado "en curso")
- 2. Registro de perfil (Estado "Relación establecida")
- **3**. Configurar y configurar su cuenta (estado "Configurado")

ALSTC

- 4. Creación de cuenta de prueba (estado "Listo para realizar transacciones")
- 5. Crear roles y usuarios
- 6. Ayuda

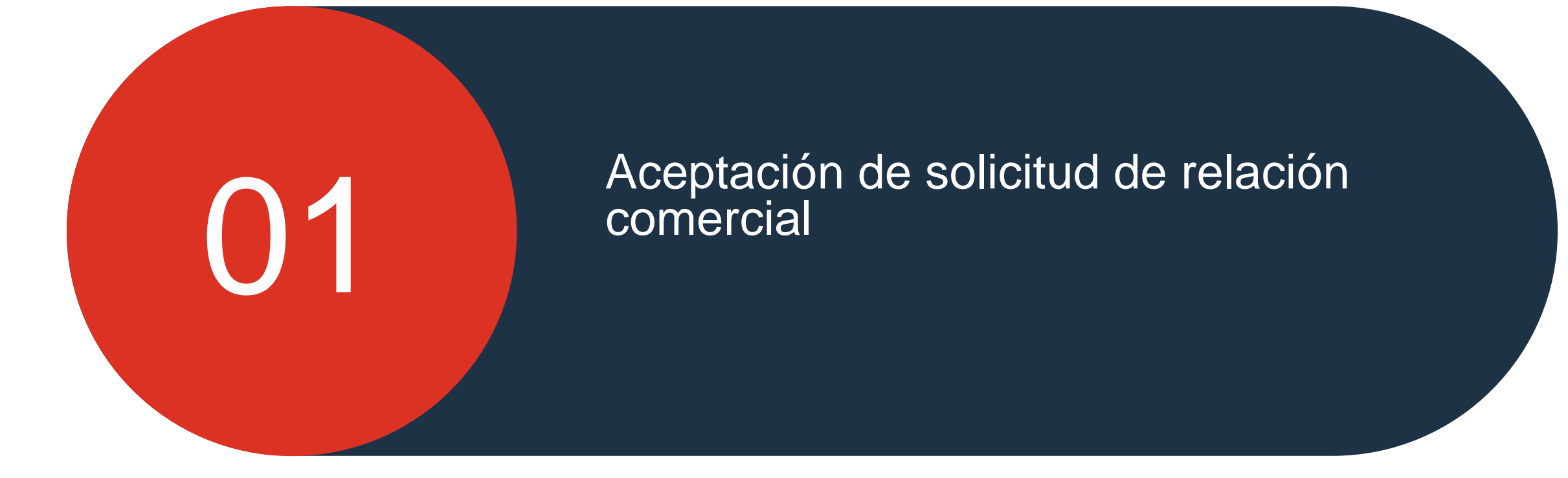

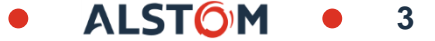

### Solicitud de relación comercial Correo electrónico enviado por SAP Ariba

Para comenzar con el registro de SAP Ariba Business Network Portal, se le enviará un correo electrónico desde SAP Ariba Network

1- Vaya a su email, busque el correo electrónico enviado por el contacto **"ordersender-prod"** y abra el documento (Verifique su Spam si no lo encuentra en su buzón)

2- Desplácese hacia abajo en la página hasta "Acción necesaria"

3- Haga clic en "Aceptar la solicitud de relación de su cliente"

### SAP Ariba / 🚺

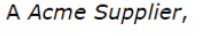

ACCIÓN NECESARIA

Su cliente, **Alstom**, está cambiando la forma en la que realiza negocios con sus apreciados proveedores. El objetivo es hacer que el proceso a través del que su empresa recibe los pedidos y/o los pagos sea lo más eficiente posible.

Para que su empresa pueda procesar pedidos o facturas con Alstom, haga clic en el enlace a continuación para iniciar el proceso.

Aceptar la solicitud de relaciones comerciales de cliente

(Haga clic en el enlace anterior tanto si tiene ya una cuenta en Ariba Network como si no.)

Si esta invitación no ha llegado a la persona apropiada en su empresa le rogamos que la envíe a quien sea necesario.

ALST

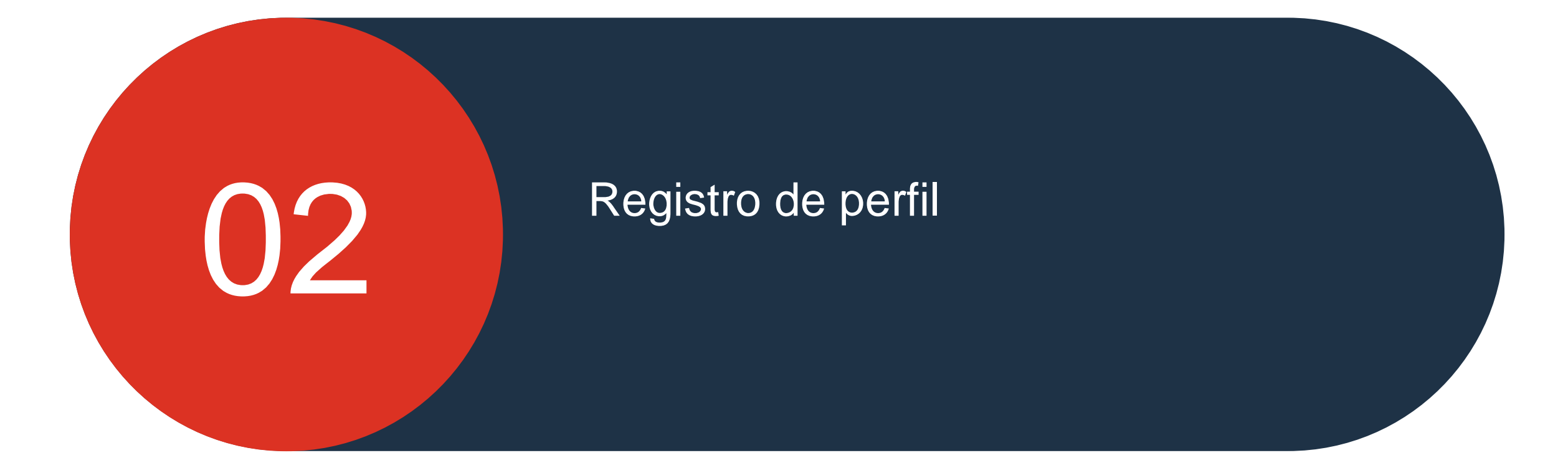

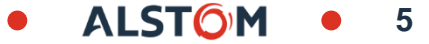

Usted es un usuario de SAP Ariba Business Network Portal :

Haga clic en "Usar la cuenta existente"

Encontramos cuentas existentes basándonos en la información de la invitación. Revíselas.

**Revisar cuentas** 

| 0                        |     |
|--------------------------|-----|
| Usar la cuenta existente | 0 ← |
| Crear nueva cuenta       | ?   |

| No. of Concession, Name |           |
|-------------------------|-----------|
|                         |           |
| -                       | CUENTA    |
| 100100-0010             | EXISTENTE |

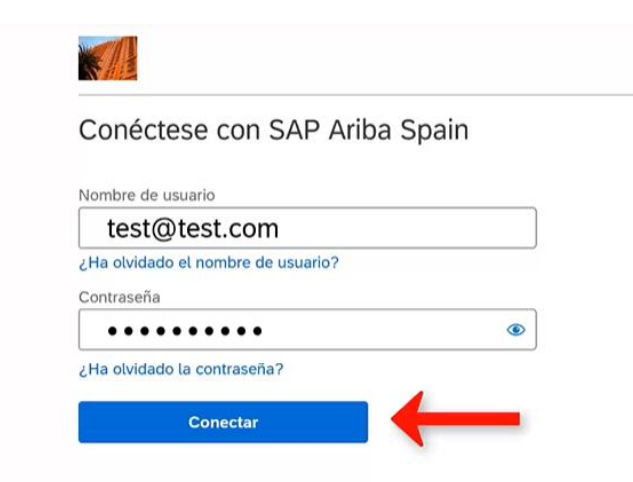

Para configurar su cuenta existente y vincularla a Alstom, siga los pasos que se describen a continuación:

- 1. Haga clic en su XX ID
- 2. Ve a "Configuración"
- 3. Seleccione "Relaciones de cliente"

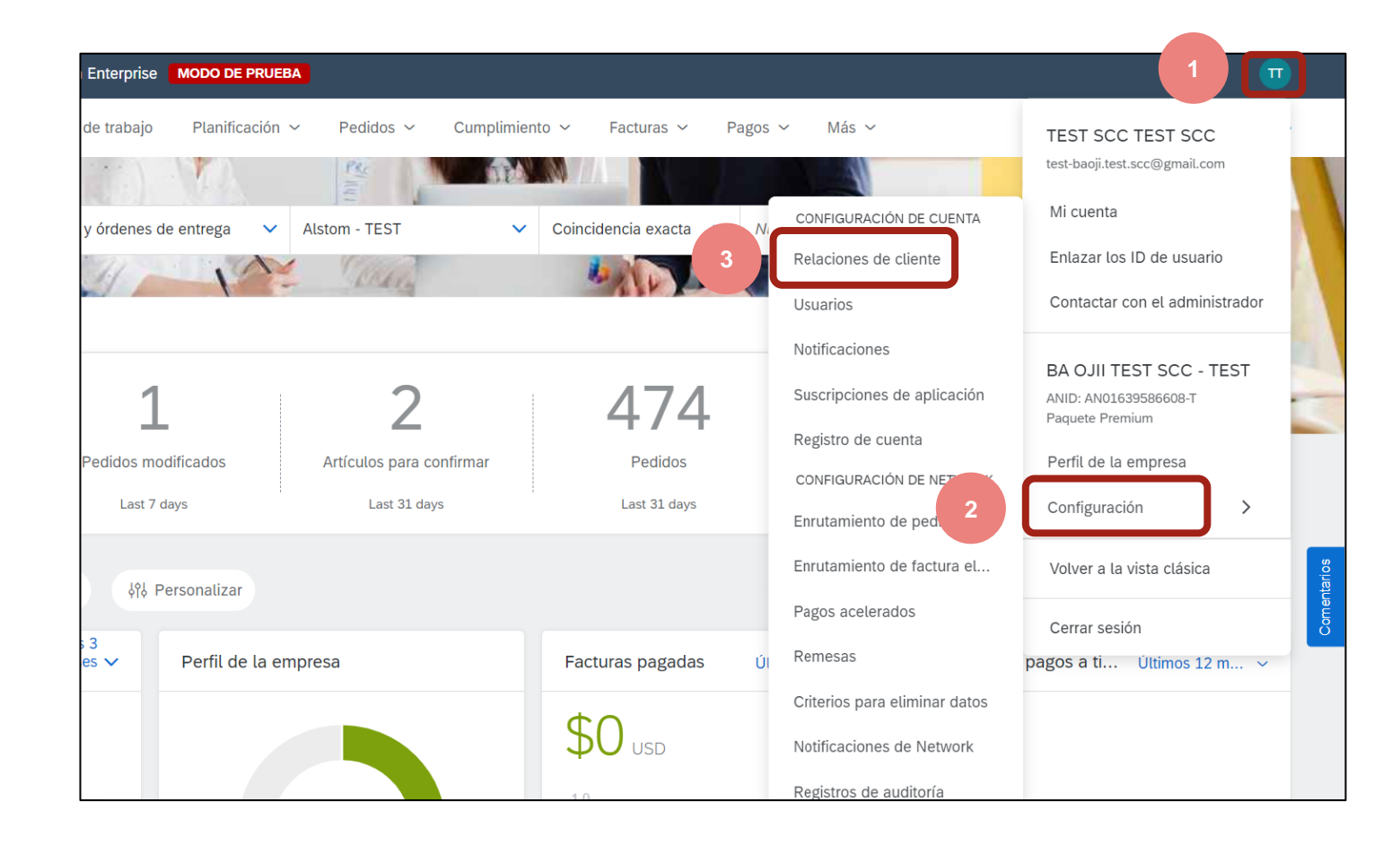

Una vez que esté en la página "Relaciones con los clientes", siga las acciones que se realizarán a continuación:

1. Desplácese hacia abajo en la página hasta "Clientes actuales"

2. Verifique que "Alstom" esté apareciendo

3. Luego haga clic en la pestaña "Cerrar"

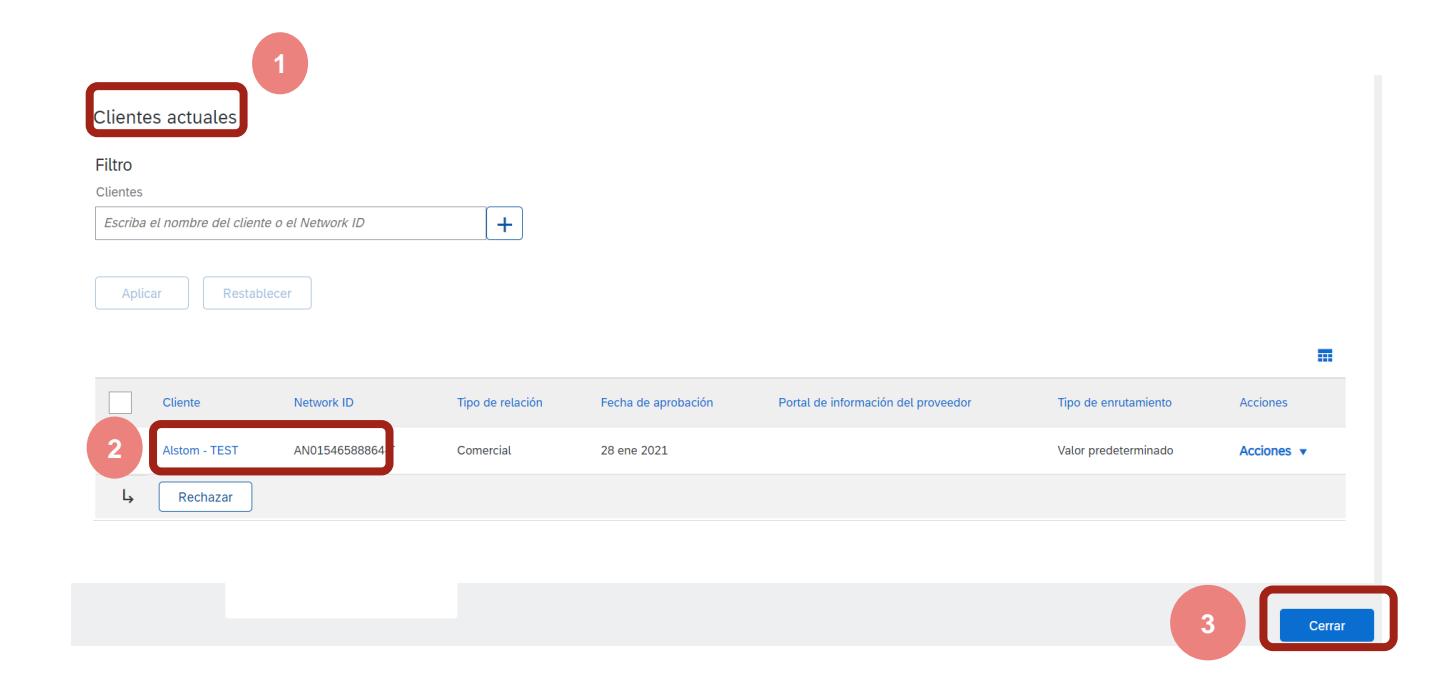

### Registro de perfil Nuevo usuario de SAP Ariba

|         | - St. by realizable. Manual |  |
|---------|-----------------------------|--|
|         | Name and Address            |  |
|         |                             |  |
|         |                             |  |
| CUENTA  |                             |  |
| COLITIN |                             |  |

Usted es un nuevo usuario de SAP Ariba Business Network Portal :

Haga clic en "Crear nueva cuenta"

| Revisar cuent       | as    |         |   |
|---------------------|-------|---------|---|
| o                   |       |         |   |
| Usar la cuenta exis | tente | 0       |   |
| Crear nueva cue     | nta   | ] 🤊 👍 🗕 | _ |

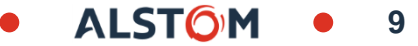

### Registro de perfil Nuevo usuario de SAP Ariba

Usted es un nuevo usuario de SAP Ariba Business Network Portal :

1. Por favor ingrese su "Información de Empresa"

2. Desplácese hacia abajo en la página hasta que haga clic en "Información de la cuenta de usuario" (Administrador de la cuenta)

3. Haga Clic en "Crear cuenta"

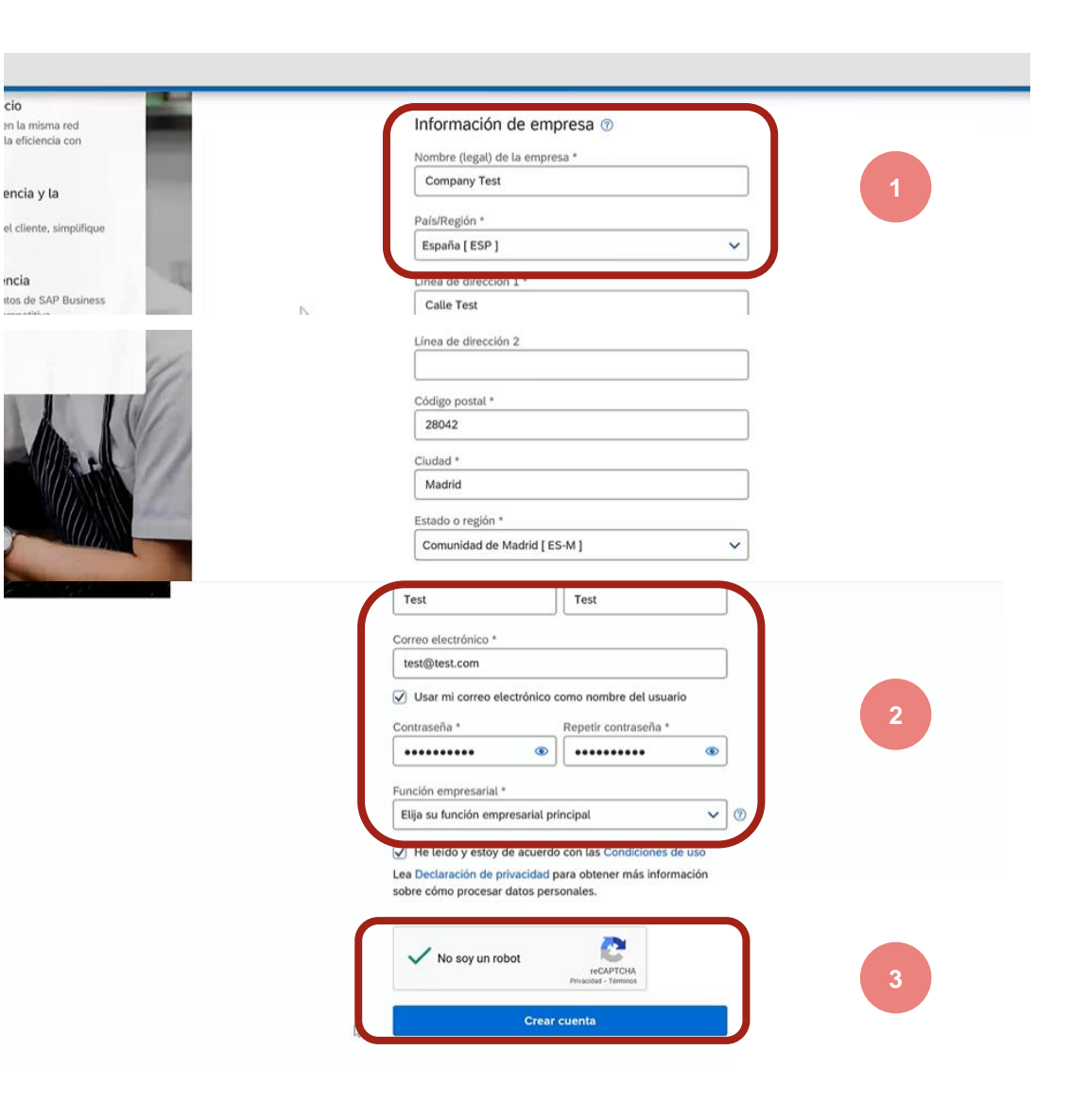

Para configurar su cuenta existente y vincularla a Alstom, siga los pasos que se describen a continuación:

1. Haga clic en su XX ID

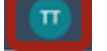

- 2. Ve a "Configuración"
- 3. Seleccione "Relaciones de cliente"

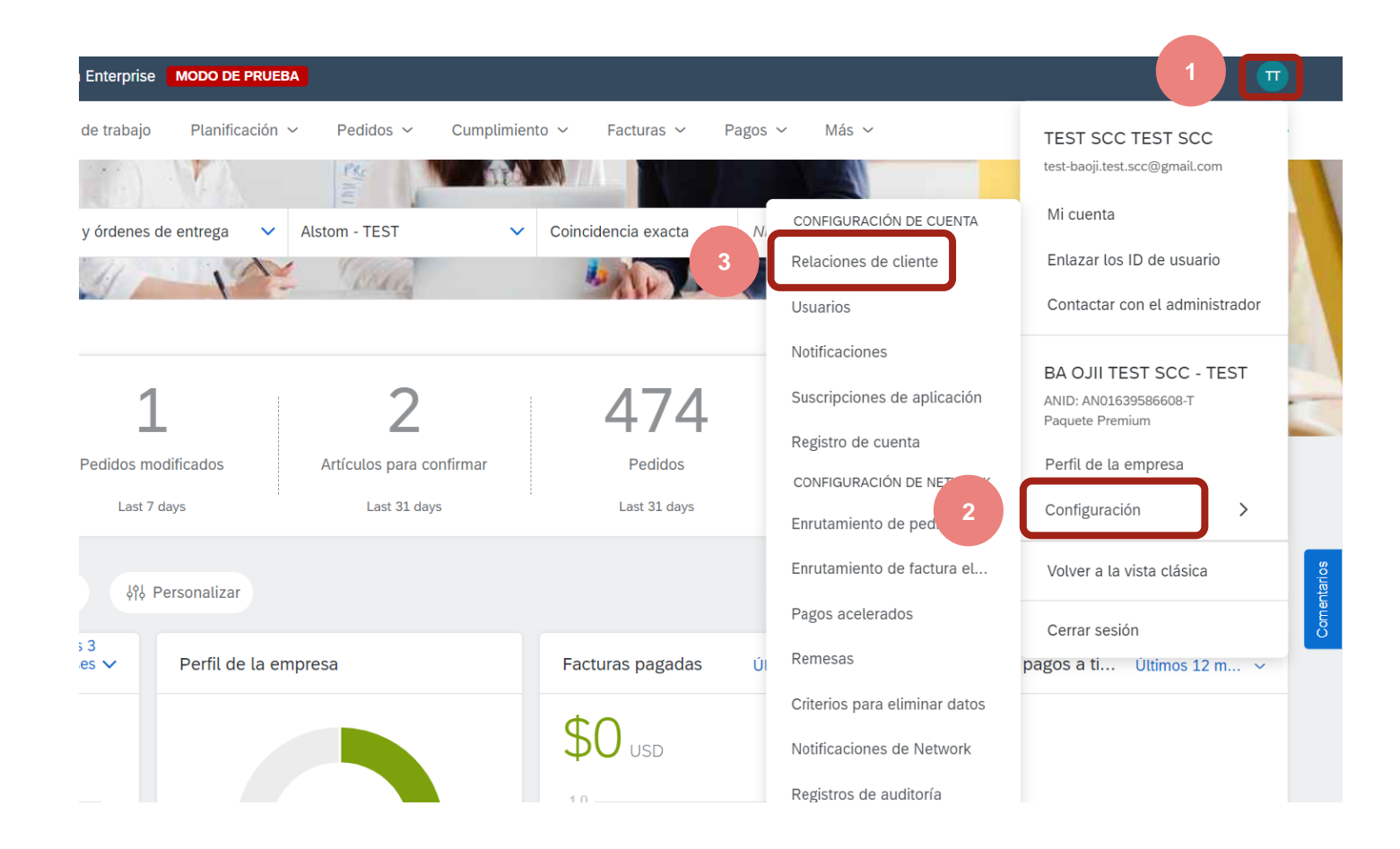

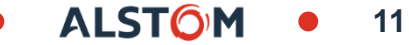

### Registro de perfil Nuevo usuario de SAP Ariba

Una vez que esté en la página "Relaciones de cliente", siga las acciones que se realizarán a continuación:

1. Desplácese hacia abajo en la página hasta "Clientes actuales"

2. Verifique que "Alstom" esté apareciendo

3. Luego haga clic en la pestaña "Cerrar"

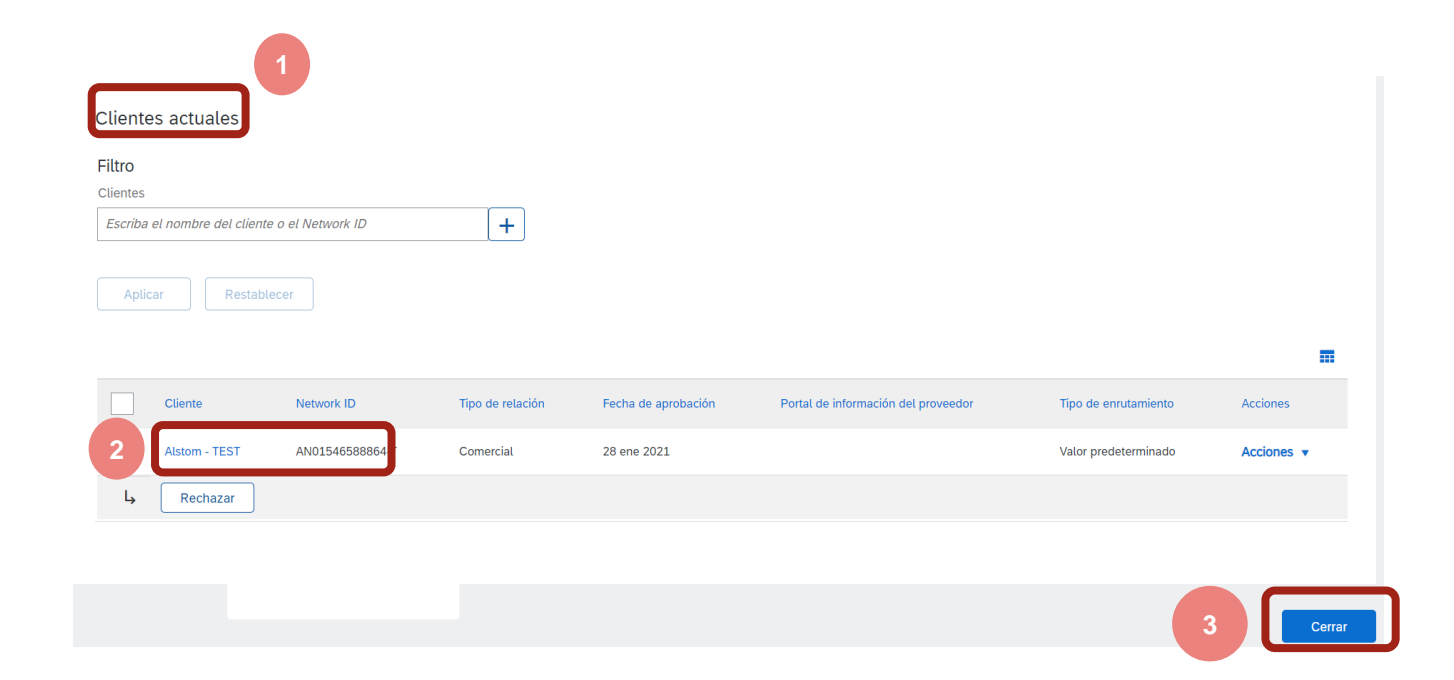

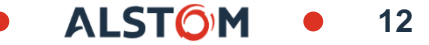

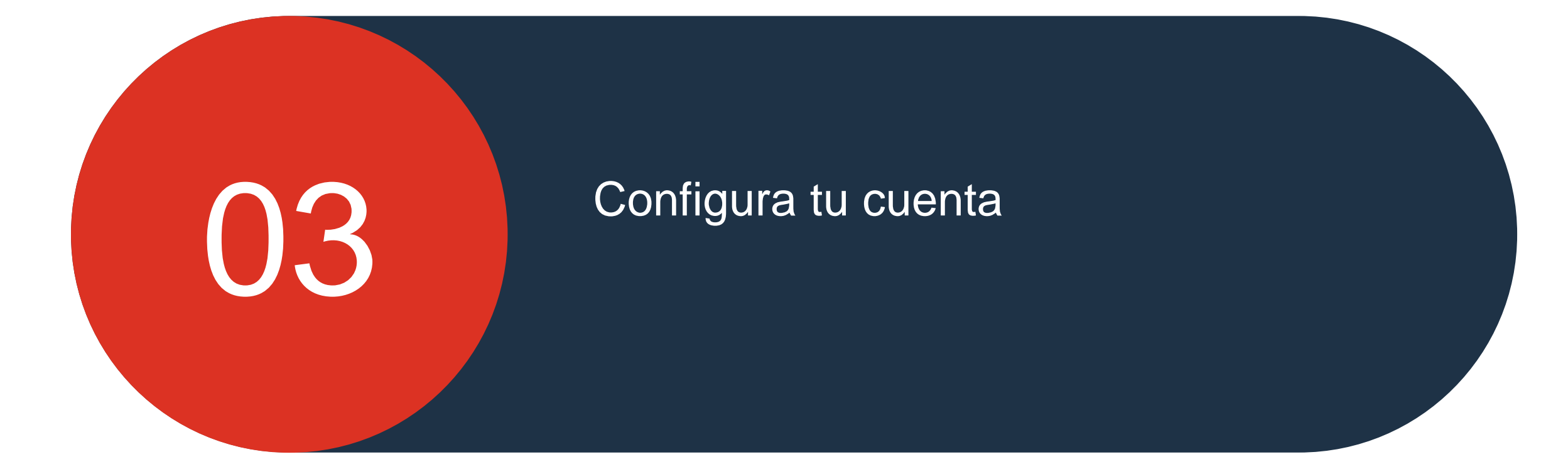

© ALSTOM SA 2022. All rights reserved. Information contained in this document is indicative only. No representation or warranty is given or should be relied on that it is complete or correct or will apply to any particular project. This will depend on the technical and commercial circumstances. It is provided without liability and is subject to change without notice. Reproduction, use, alter or disclosure to third parties, without express written authorisation, is strictly prohibited.

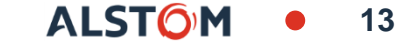

#### Configura y configura tu cuenta Notificaciones generales por correo electrónico TEST SCC test-baoji.test.scc@gmail.com Mi cuenta CONFIGURACIÓN DE CUENTA Enlazar los ID de usuario Relaciones de cliente Usuarios Contactar con el administrador Notificacion BA OJII TEST SCC - TEST Suscripciones de aplicación ANID: AN01639586608-T Paquete Premium Registro de cuenta Este paso para configurar "Notificaciones por Perfil de la empresa CONFIGURACIÓN DE correo electrónico": Configuraciór > Enrutamiento de pe Enrutamiento de factura el Volver a la vista clásica Pagos acelerados Cerrar sesión Remesas Π 1. Haga clic en "XX ID" Business Network - Cuenta Enterprise MODO DE PRUEBA Configuración de cuenta 2. Ve a "Configuración" Relaciones de cliente Notificaciones Suscripciones de aplicación Registro de cuenta Gestión de AP Usuarios 3. Seleccione "Notificaciones" y seleccione la Network Discovery Sourcing y Contracts Mensajería pestaña "General" General Escriba hasta tres direcciones de correo electrónico separadas por comas en cada campo. Antes de agregar las direcciones de correo electrónico para enviar notificaciones, asegúrese de que tiene todos los consentimientos de usuario que sean necesarios El idioma preferido, que está configurado por el administrador de cuenta, controla el idioma utilizado en estas notificaciones 4. Marque las casillas elegidas, ingrese de una a Relación tres direcciones de correo electrónico para las Тіро Enviar notificaciones cuando Direcciones de correo electrónico de destino (necesaria una) notificaciones y Guarde Enviar una notificación cuando una organización de compra cree una relación comercial con mi empresa y cuando esa organización de compra baoji.test.scc@gmail.com Cliente publique una nueva plantilla de factura o de hoja de entrada de servicios CSV. Enviar una notificación cuando un cliente ha compartido o actualizado datos maestros o requisitos de negocio en mi portal de información de baoji.test.scc@gmail.com Cambio de los requisitos del cliente \_\_\_\_ proveed Enviar una notificación cuando un cliente responde a mi solicitud de relación comercial. baoji.test.scc@gmail.com Solicitudes de relación comercial Enviar una notificación cuando se asigne una actividad de activación de proveedor o la tarea esté vencida \* baoji.test.scc@gmail.com Actividad de activación de proveedor y recordatorio de tarea Otras notificaciones Enviar una notificación por adelantado sobre tiempos de inactividad de red planeados y no planeados, y sobre nuevas versiones. \* baoji.test.scc@gmail.com Servicio de red

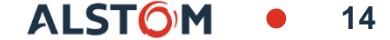

### Configura y configura tu cuenta Notificaciones por correo electrónico de red

Este paso para configurar "Notificaciones por correo electrónico":

1. Haga clic en "XX ID"

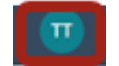

2. Ve a "Configuración"

3. Seleccione "**Notificaciones**" y seleccione la pestaña "**Network**"

4. Marque las casillas elegidas, ingrese de una a tres direcciones de correo electrónico para las notificaciones y Guarde

| SAP Business Network - Cuenta Enterprise                                                                          | MODO DE PRUEBA                                                                                                    | 0 🔟                                                          |
|----------------------------------------------------------------------------------------------------|----------------------------------------------------------------------------------------------------|--------------------------------------------------------------|
| Configuración de cuenta                                                                                           |                                                                                                    | Guardar                                                      |
| Relaciones de cliente Usuarios Notificacion                                                                       | es Suscripciones de aplicación Registro de cuenta Gestión de API                                                                                                    |                                                              |
| General Network iscovery Source                                                                                   | ing y Contracts Mensajería                                                                                                    |                                                              |
| Escriba hasta tres direcciones de correo electrónico se<br>El idioma preferido, que está configurado por el admir | paradas por comas en cada campo. Antes de agregar las direcciones de correo electrónico para enviar notificaciones, asegúrese de que tiene<br>istrador de cuenta, controla el idioma utilizado en estas notificaciones. | todos los consentimientos de usuario que sean necesarios.    |
| Error de notificación de correo electrónico                                                                       |                                                                                                    |                                                              |
|                                                                                                    | Enviar notificación inmediata tras un fallo.                                                                                                    | hanii tast ecc@iimaii com                                    |
| Opciones de notificación general                                                                                  | Enviar resumen de notificación con esta frecuencia, en horas:                                                                                                    | * profession @Burgerout                                      |
| Enrutamiento de pedido electrónico                                                                                |                                                                                                    |                                                              |
| Тіро                                                                                                    | Enviar notificaciones cuando                                                                                                    | Direcciones de correo electrónico de destino (necesaria una) |
| Pedido                                                                                                    | Enviar una notificación cuando no se puedan entregar los pedidos.                                                                                                    | * baoji.test.scc@gmail.com                                   |
| 10000                                                                                                    | Enviar una notificación cuando se reciba una nueva solicitud de colaboración contra un pedido existente.                                                                                                    |                                                              |
|                                                                                                    | Finviar notificación de nuevos pedidos de compra a los proveedores.                                                                                                    |                                                              |
|                                                                                                    | Enviar notificación a proveedores cuando se cambian los pedidos de compra.                                                                                                    |                                                              |
| Petición de información de pedido                                                                                 | Enviar una notificación cuando se reciban peticiones de información de pedido de compra.                                                                                                    | * baoji.test.scc@gmail.com                                   |
| r energia de montación de produce                                                                                 | Enviar una notificación cuando no se puedan entregar peticiones de información de pedido de compra.                                                                                                    |                                                              |

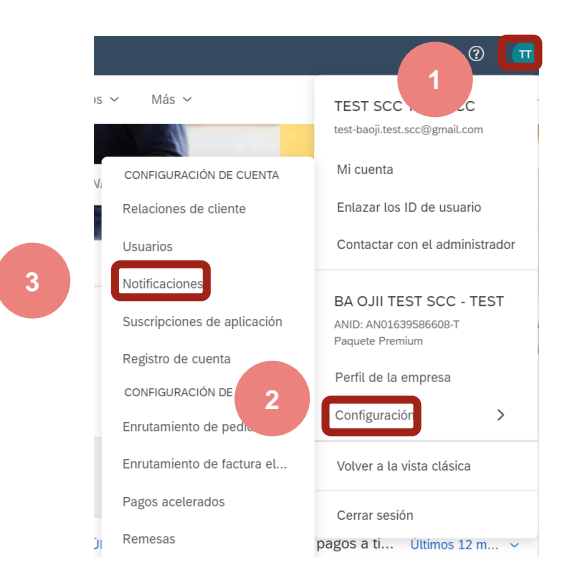

ALSTO

## Set Up and Configure Your Account Routing Settings

### 1. Haga clic en "XX ID"

Vete a "Configuracion", "Enrutamiento de pedido electronico"

2. Escoger "Correo electronico"

3. Introduzca de una a cinco direcciones de correo electrónico para las notificaciones
4. Marque las dos casillas como se describe y "Guardar"

|                                                                                                    |    | Relaciones de cliente          | BA OJII TEST SCC - TES                   |
|----------------------------------------------------------------------------------------------------|----|--------------------------------|------------------------------------------|
|                                                                                                    |    | Usuarios                       | ANID: AN01639586608-T<br>Paquete Premium |
| Sapr Business Network - Cuenta Exterprise wood or mucas                                                                           |    | Notificaciones                 | Perfil de la empresa                     |
| Configuración de Network 4 Cuandar Cerrar                                                                                         |    | Suscripciones de<br>aplicación | Perfil de marketing                      |
| Ensutamiento de pedido electrónico Ensutamiento de factura electrónica Pagos acelerados Liquidación Criterios para eliminar datos |    | Registro de cuenta             | Configuración                            |
| <ul> <li>Indica un campo obligatorio</li> </ul>                                                                                   |    |                                | 0                                        |
| Integración de sistema externo                                                                                                    |    | Configuración de Network       | Cerrar sesion                            |
| Configurar la integración cXNL (nativa)                                                                                           | ti | Enrutamiento de pedido         |                                          |
| Configurar Cloud Integration Gateway (integración no nativa)                                                                      |    | electrónico                    |                                          |
| Pedidos por encargo con número de pieza                                                                                           |    | Enrutamiento de factura        |                                          |
| Processar pedidos por encargo como pedidos de catallogo si los números de pleza se introducen manualmente                         |    | electrónica                    |                                          |

0

SCC Alstom Baoji SCC Alstom Baoji test-baoji.test.scc@gmail.com

Enlazar los ID de usuario Contactar con el

Mi cuenta

administrador

e comprador para la

Configuración de cuenta

| Nuevos pedidos                   |                                                                |        |                                                                           |
|----------------------------------|----------------------------------------------------------------|--------|---------------------------------------------------------------------------|
| Tipo de documento                | Método de enrutamiento                                         |        | Opciones                                                                  |
| Pedidos de catálogo sin adjuntos | Correo electrónico V<br>En línea<br>cXML<br>Correo electrónico | 2      | Dirección de correo electrónico: john@test.com                            |
| Pedidos de catálogo con adjuntos | EDI<br>Cola de documentación pendiente cXIML                   | itos 🗸 | Método de enrutamiento actual para los nuevos pedidos: Correo electrónico |
| Pedidos por encargo sin adjuntos | Fax                                                            | tos 🗸  | Método de enrutamiento actual para los nuevos pedidos: Correo electrónico |

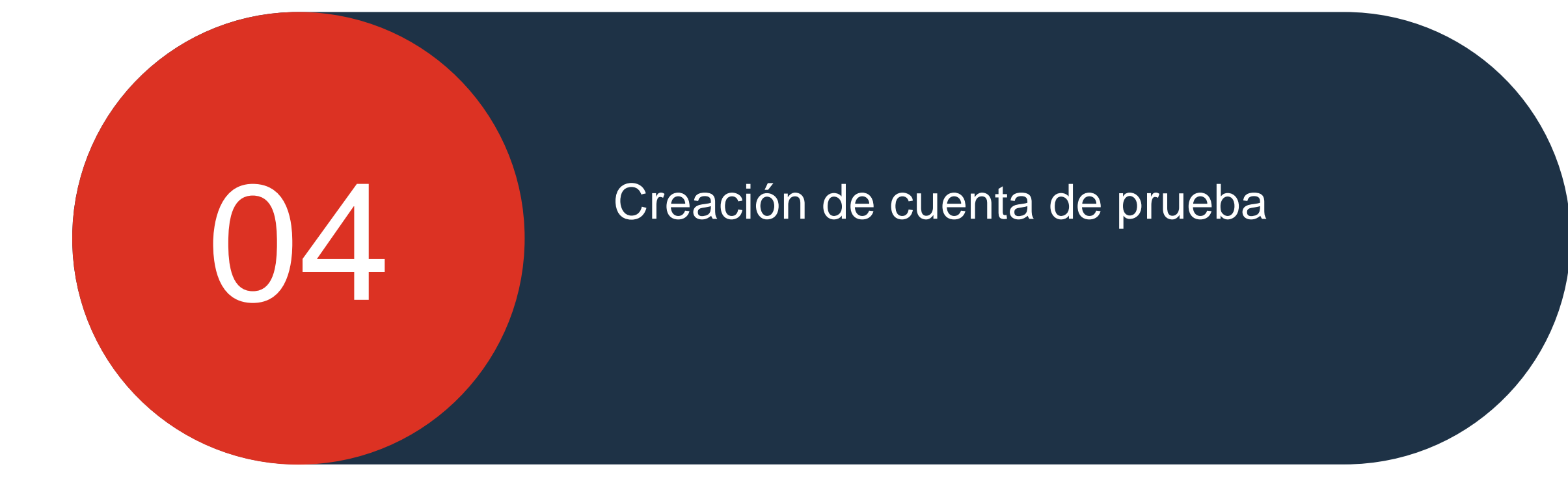

### Creación de cuenta de prueba Cambiar a ID de prueba

Este paso para crear "Cuenta de prueba":

1. Haga clic en "XX ID"

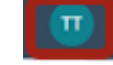

2. Vaya a "Cambiar a ID de prueba"

Nota Bene : Sólo el proveedor Ariba Administrador de la cabina realizar esta tarea

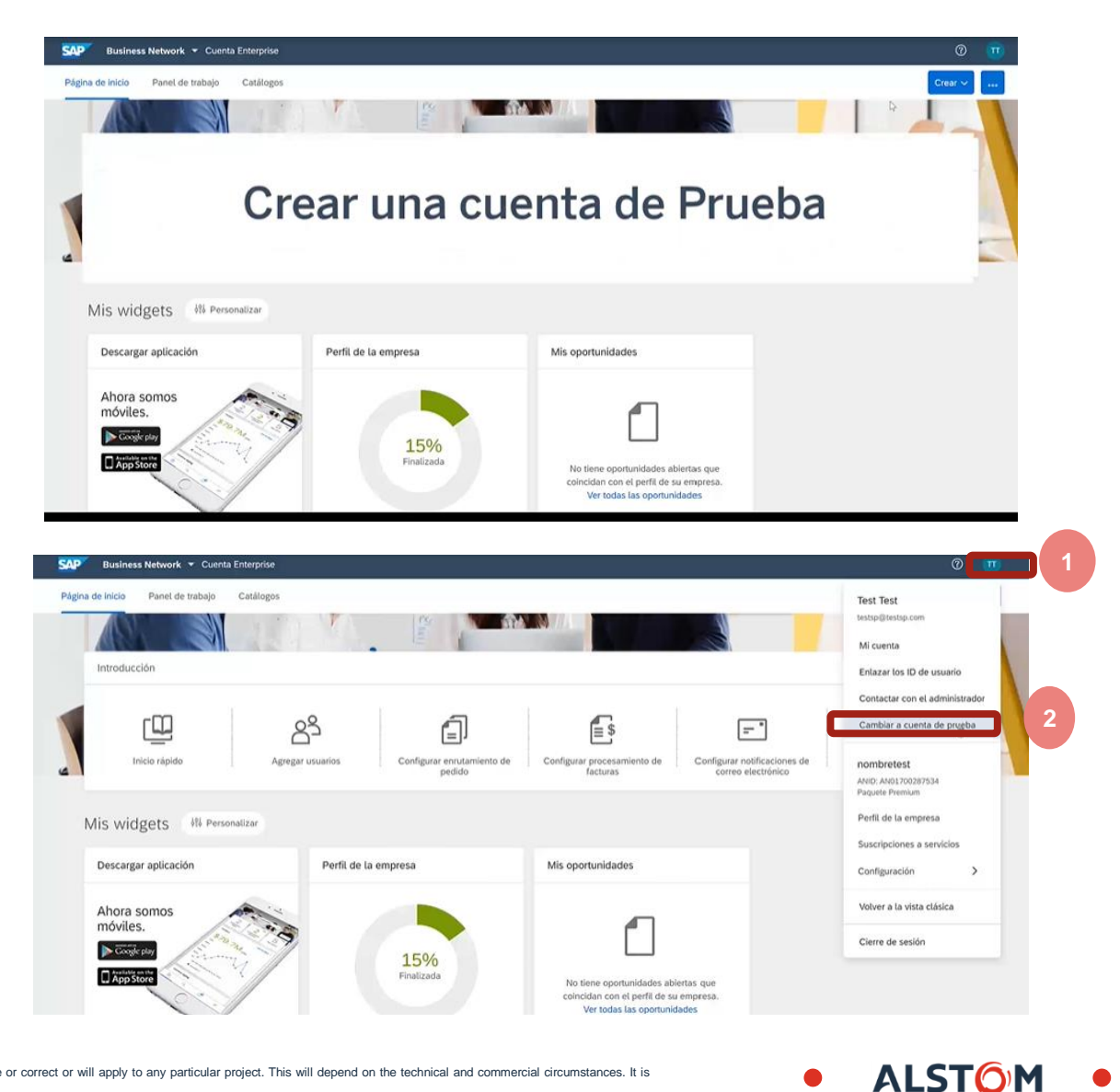

### Creación de cuenta de prueba Cambiar a ID de prueba

Este paso para crear "Cuenta de prueba":

1. Haga clic en "Aceptar"

2. Vaya a "Cumplir nombre de usuario (creado automáticamente, no lo cambie)" y contraseña (la misma contraseña que en el modo de producción)

3. Haga clic en "Aceptar"

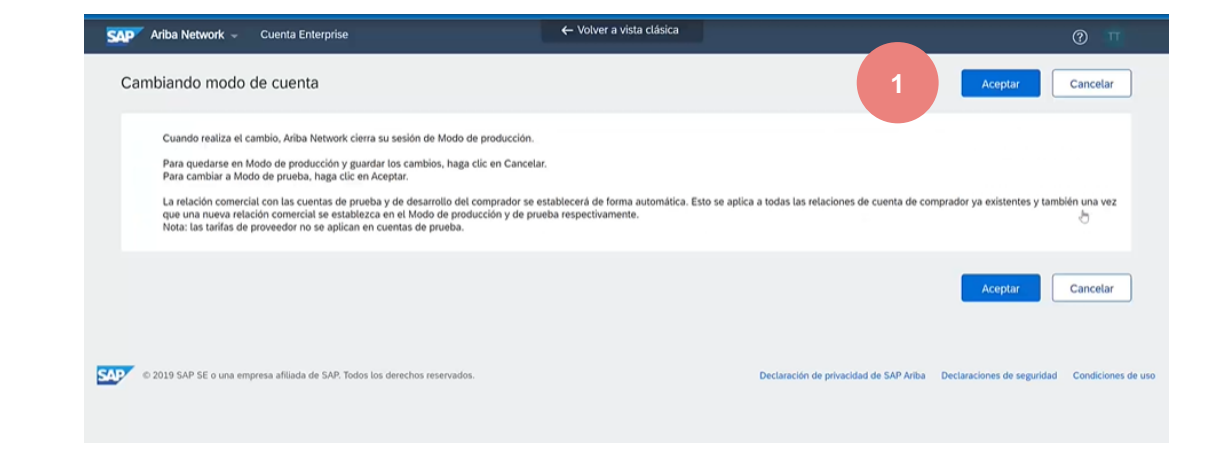

| Ariba Network - Cuenta Enterprise                               | ← Volver a vista clásica                                                                         | 0 🔳                                                      |
|-----------------------------------------------------------------|--------------------------------------------------------------------------------------------------|----------------------------------------------------------|
| Crear cuenta de prueba                                          |                                                                                                  | 3 Aceptar Cancelar                                       |
| Está a punto de crear una nueva cuenta en Modo de prueba. La r  | lación comercial con las cuentas de prueba y de desarrollo del comprador se establecerá de forma | a automática. Esto se aplica a todas las relaciones Más  |
| Nombre de usuario:                                              | test-testsp@testsp.com                                                                           |                                                          |
| Contraseña:                                                     |                                                                                                  |                                                          |
| Confirmar contraseña:                                           |                                                                                                  |                                                          |
|                                                                 |                                                                                                  | Aceptar Cancelar                                         |
| © 2019 SAP SE o una empresa afiliada de SAP. Todos los derechos | reservados. Declaración de privacidad d                                                          | de SAP Ariba Declaraciones de seguridad Condiciones de u |

### Creación de cuenta de prueba Cuenta de prueba creada

Este paso para crear "Cuenta de prueba":

- 1. Seleccione la posición correcta y márquela
- 2. Vaya a "Enviar"
- 3. Su cuenta de prueba está hecha y está "Listo para realizar transacciones"

#### Proporcione su función empresarial Elija la función empresarial que mejor describa las tareas diarias que 1000 desempeña en su empresa. Su experiencia se ajustará a la función 1000 empresarial que elija. Cuentas a cobra Enviar ← Volver a la vista clásica MODO DE PRUEBA Business Network Cuenta Enterprise Página de inicio Panel de trabajo Catálogos Introducción දුදු [II] í. \$ = " Inicio rápido Agregar usuarios Configurar enrutamiento de pedido Configurar procesamiento de facturas Configurar notificaciones de correo electrónia Mis widgets Descargar aplicación Perfil de la empresa Mis oportunidades Ahora somos móviles. Coogle play 15% App S Finalizada No tiene oportunidades abiertas que coincidan con el perfil de su empresa. Ver todas las oportunidade

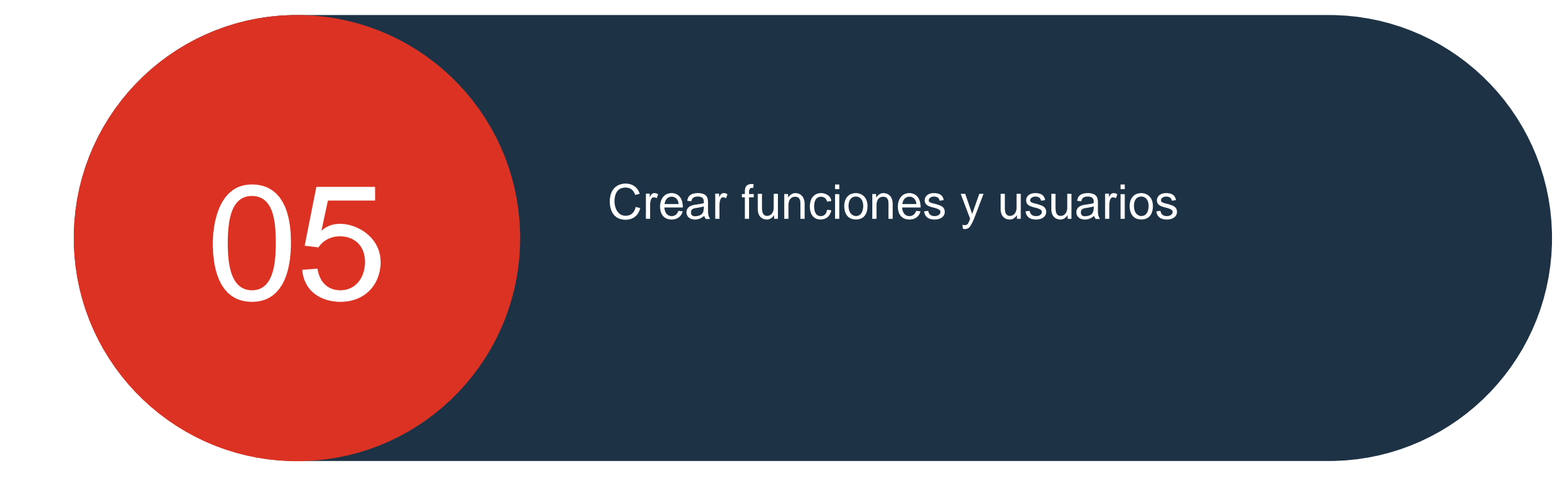

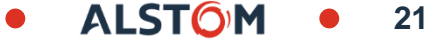

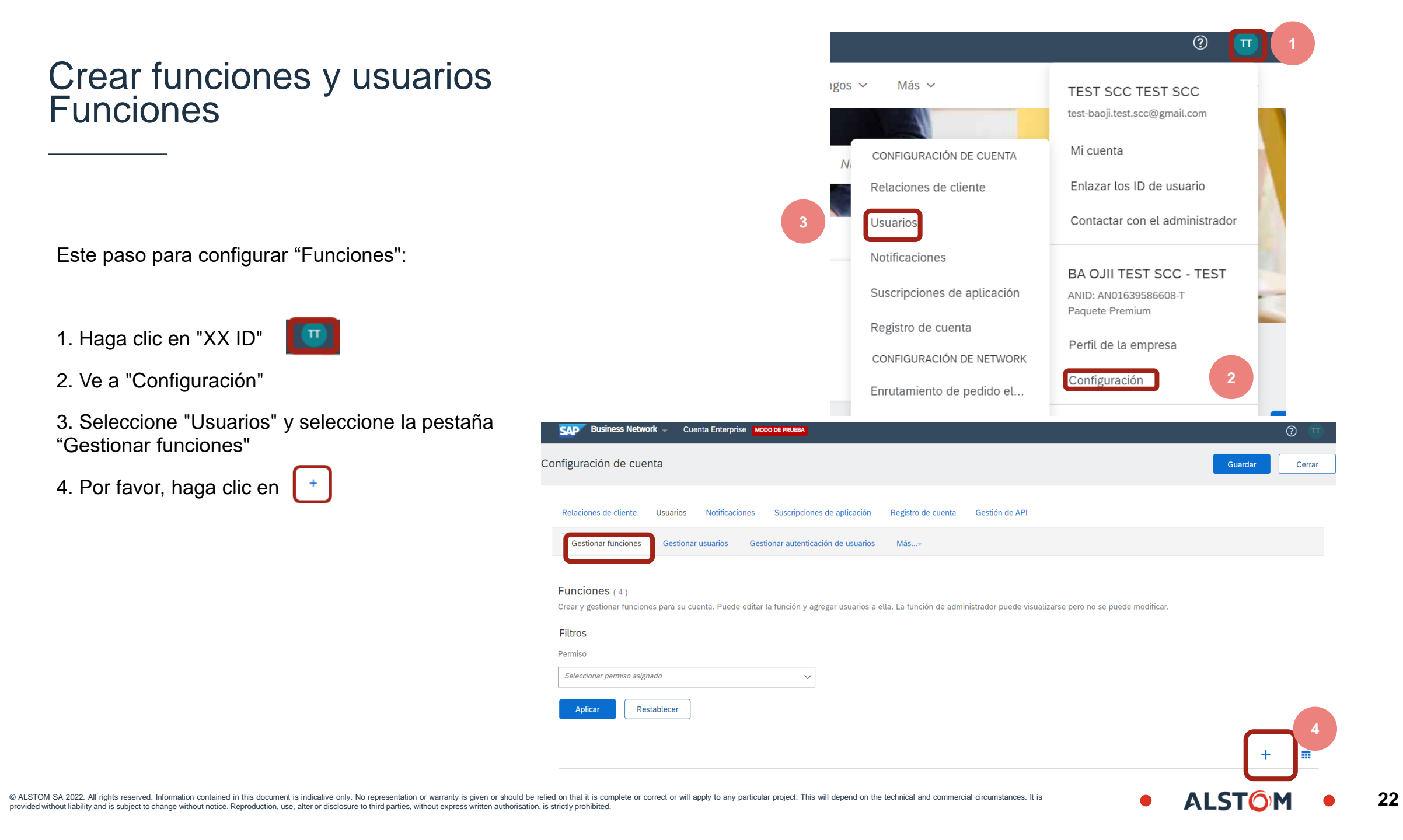

## Crear funciones y usuarios Funcion de usario

Este paso para configurar "Funciones":

- 1. Introduzca el nombre de la funcion
- 2. Seleccione "Permisos" aplicables y marque las casillas requeridas
- 3. Haga clic en Guardar

| SAP Business Network - Cuenta Enterprise MODO DE PRUEBA |                                                                                                 | 0 🔟         |
|---------------------------------------------------------|-------------------------------------------------------------------------------------------------|-------------|
| Crear función                                           | Guard                                                                                           | ar Cancelar |
| * Indica un campo obligatorio                           |                                                                                                 |             |
| Información de nueva función                            |                                                                                                 |             |
| Nombre                                                  |                                                                                                 |             |
| Descripción:                                            |                                                                                                 |             |
| Permisos                                                |                                                                                                 |             |
| Zada función tiene que tener como mínimo un permiso.    |                                                                                                 |             |
| Mostrar todos los permisos disponibles                  |                                                                                                 |             |
| Permiso                                                 | Descripción                                                                                     |             |
| Bandeja de entrada y acceso de pedidos                  | Ver y buscar documentos en la Bandeja de entrada y realizar acciones basándose en su función    |             |
| Administración de informes de recepción de bienes       | Acceder a la elaboración de informes y al tipo de informe de recepción de bienes                |             |
| Administración de informes de pedido de compra          | Acceder a la elaboración de informes y tipos de informe de Pedido de compra y Resumen de pedido |             |
| Visibilidad de la colaboración en la planificación      | Acceso a la visibilidad de colaboración en la planificación                                     |             |
| Acceso a la Bandeja de salida                           | Ver y buscar documentos en la Bandeja de salida y realizar acciones basándose en su función     |             |

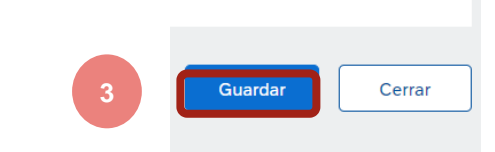

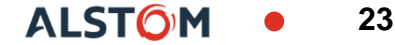

## Crear funciones y usuarios Usuarios Vs Fuciones

Este paso para configurar "Roles":

1. Haga clic en "XX ID"

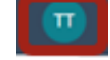

2. Ve a "Configuración"

3. Seleccione "Usuarios" y seleccione la pestaña "Gestionar usuarios"

4. Por favor, haga clic en

|                                                                                     | osuanos                               |                                                     |                     |                     |
|-------------------------------------------------------------------------------------|---------------------------------------|-----------------------------------------------------|---------------------|---------------------|
| _                                                                                   | Notificaciones                        |                                                     |                     |                     |
|                                                                                     | Suscripciones de aplic                | BA OJII TEST SCC<br>cación ANID: AN01639586608-     | T TEST              |                     |
|                                                                                     |                                       | Paquete Premium                                     |                     |                     |
|                                                                                     | Registro de cuenta                    | Perfil de la empresa                                |                     |                     |
|                                                                                     | CONFIGURACIÓN DE NE                   | TWORK                                               |                     |                     |
|                                                                                     | Enrutamiento de pedi                  | do el                                               |                     |                     |
|                                                                                     |                                       |                                                     |                     | -                   |
|                                                                                     |                                       |                                                     |                     |                     |
| Relaciones de cuente Usuarios Notificaciones Suscripciones de apu                   | icación Registro de cuenta Gestión d  | 36 API                                              |                     |                     |
| Gestionar funciones Gestionar usuarios Gestionar autenticación de t                 | usuarios Másv                         |                                                     |                     |                     |
|                                                                                     |                                       |                                                     |                     |                     |
| Usuarios (2)                                                                        |                                       |                                                     |                     |                     |
| Activar la asignación de los pedidos a usuarios con acceso limitado a Ariba Network | . 0                                   |                                                     |                     |                     |
| Filtro<br>Usuarios (solo puede buscar en un atributo a la vez)                      |                                       |                                                     |                     |                     |
| Nombre de usuario V Introduzca el nombre de usuario                                 | +                                     |                                                     |                     |                     |
|                                                                                     |                                       |                                                     |                     | 4                   |
| Aplicar Restablecer                                                                 |                                       |                                                     |                     |                     |
|                                                                                     |                                       |                                                     |                     | + 🗆 🖬               |
| Nombre de usuario Dirección de correo electrónico Nombre                            | Apellidos Contacto de Ariba Discovery | Función asignada Perfiles de autorización asignados | Cliente asignado Ar | cceso a AN Acciones |
| G-<br>Test@Alstomgroup.com G                                                        | GAlstom No                            | EKZ Roles                                           | Todos(1) Sí         | Acciones •          |
| test-<br>baoji.test.scc@gmail.com SCC                                               | TEST No<br>SCC No                     | PROFILE_MGMT_ROLE,<br>+7                            | Todos(1) Sí         |                     |
| Agregar a la lista de contactos Eliminar de la lista de contacto                    | s                                     |                                                     |                     |                     |
|                                                                                     |                                       |                                                     |                     |                     |

Más 🗸

CONFIGURACIÓN DE CUENTA

Relaciones de cliente

igos

(?)

24

TEST SCC TEST SCC test-baoji.test.scc@gmail.com

Enlazar los ID de usuario

Contactar con el administrador

Mi cuenta

## Crear funciones y usuarios Usuarios Vs Fuciones

Este paso para configurar "Crear usuarios vs funciones":

1- Por favor, cumpla con los cuadros de asterisco (el correo electrónico debe estar en formato de correo electrónico)

2- En Asignación de funciones, active la casilla de verificación del rol deseado

3- Haga clic en "Completado"

El nuevo usuario recibirá un correo electrónico pidiéndole que cree una contraseña y un inicio de sesión

4- Seleccione la pestaña "**Gestionar usuarios**" y marque la casilla correspondiente con el nombre de usuario requerido

5- Haga clic en Guardar

| SAP Business Network - Cuenta Enterprise MODO DE MIUERA                                                                                                    |                                                                                                    | 0 🔳         |
|----------------------------------------------------------------------------------------------------|----------------------------------------------------------------------------------------------------|-------------|
| Crear usuario                                                                                                    | 3 Cômplefado                                                                                                    | Cancela     |
| Cree una nueva cuenta de usuario y asígnele una función y si es necesario asígnelos<br>modificar después de que haga clic en Completado. Sin embargo, puede cambiar en | a una unidad de negocio. Ariba le enviará por correo electrónico una contraseña temporal a la dirección proporcionada para la nueva cuenta de usuario. La información de la cuenta introducida aquí n | no se podrá |
| Información de nuevo usuario                                                                                                    |                                                                                                    |             |
| Nombri de usua                                                                                                    | vic:* gest@test.com                                                                                                    |             |
| Direcciónic sorrec lectrón                                                                                                    | ico:* gest@test.com                                                                                                    |             |
| Nom                                                                                                    | see:* g                                                                                                    |             |
| Apelli                                                                                                    | los.* test                                                                                                    |             |
| _                                                                                                    | No permitir al usuario reenviar facturas a la cuenta del o mprador.                                                                                                    |             |
|                                                                                                    | Este usuario es el contacto de Ariba Discovery                                                                                                    |             |
|                                                                                                    | Acceso limitado                                                                                                    |             |
| Teléfog ofic                                                                                                    | hi: ESP 34 v                                                                                                    |             |
| 2 h de función                                                                                                    |                                                                                                    |             |
| Mombra                                                                                                    | Descripción                                                                                                    |             |
| G Test                                                                                                    |                                                                                                    |             |
|                                                                                                    |                                                                                                    |             |

| SAP Business Network - Cuerta Enterprise woooce mutan                                                                                              | _                |             | 1        | Π      |
|----------------------------------------------------------------------------------------------------|------------------|-------------|----------|--------|
| Configuración de cuenta                                                                                                    | 5                | Guardat     |          | Cerrar |
| Relaciones de cliente Usuarios Notificaciones Suscripciones de aplicación Registro de cuenta Gestión de API                                        |                  |             |          |        |
| Gestionar funciones Gestionar usuarios Gestionar autenticación de usuarios Más                                                                     |                  |             |          |        |
| Usuarios ( 2 )                                                                                                    |                  |             |          |        |
| Filtro                                                                                                    |                  |             |          |        |
| Usuarios (doi o puede buscar en un atributo a la vez) Nombre de usuario  V Introduzca el nombre de usuario                                         |                  |             |          |        |
| Apticar Restabliscer 4                                                                                                    |                  | +           |          | =      |
| Nombre de usuario Dirección de correo electrónico Nombre Apellidos Contacto de Ariba Discovery Función asignada Perfiles de autorización asignados | Cliente asignado | Acceso a AN | Acciones |        |
| G-Test@Alstomgroup.com G-Test@Alstomgroup.com G GAlstom No EKZ Roles                                                                               | Todos(1)         | Sí          | Acciones | •      |

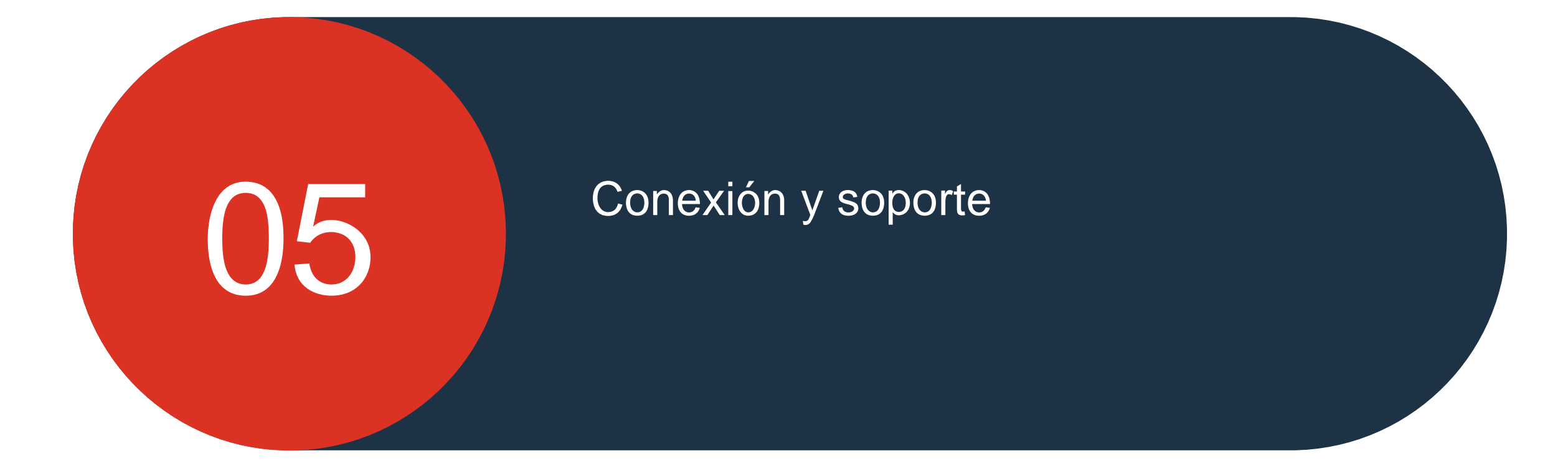

© ALSTOM SA 2022. All rights reserved. Information contained in this document is indicative only. No representation or warranty is given or should be relied on that it is complete or correct or will apply to any particular project. This will depend on the technical and commercial circumstances. It is provided without liability and is subject to change without notice. Reproduction, use, alter or disclosure to third parties, without express written authorisation, is strictly prohibited.

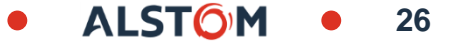

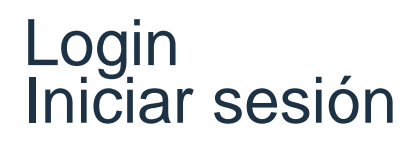

Para iniciar sesión : https://service.ariba.com/Supplier.aw/125013038/aw?awh=r&awss k=KrIIXInd&dard=1

- 1. Introduzca el nombre de usuario
- 2. Administrador de cuenta (para realizar la configuración de usuario) o Cuenta de usuario
- 3. Ingrese su contraseña
- 4. Haga clic en Iniciar sesión

| SAP Ariba <u> </u>                     |   |
|----------------------------------------|---|
| Supplier Login                         |   |
| User Name                              |   |
| Password                               | 2 |
| Login 3<br>Forgot Username or Password |   |
| New to Ariba? Register Now             |   |

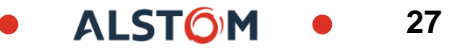

### Ayuda Portal de información para proveedores

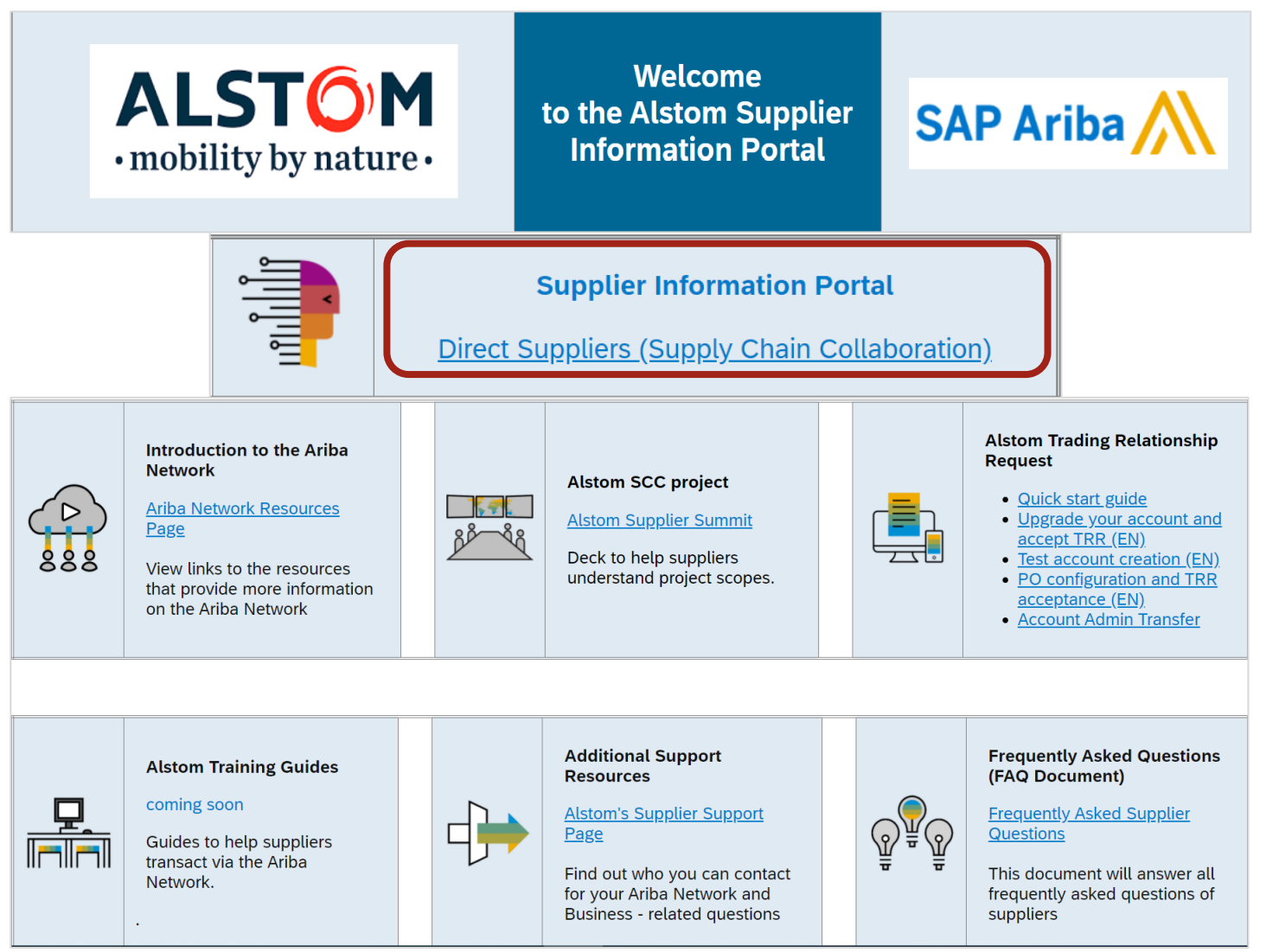

© ALSTOM SA 2022. All rights reserved. Information contained in this document is indicative only. No representation or warranty is given or should be relied on that it is complete or correct or will apply to any particular project. This will depend on the technical and commercial circumstances. It is provided without liability and is subject to change without notice. Reproduction, use, alter or disclosure to third parties, without express written authorisation, is strictly prohibited.

ALSTOM **2**8

## Alstom SAP Ariba: "Red de negocios" Documentos y referencias

Soporte de proveedores durante la implementación

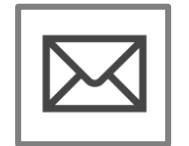

Registro en SAP ARIBA « Business Network »

• Registro de cuenta y configuracion SAP Ariba

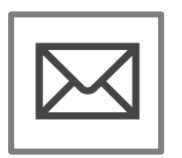

### Soporte Alstom de Supplier Enablement

- Preguntas Business
- Correo: <u>Vincent.mathieu@alstomgroup.com</u>
- <u>Correo: gerald.cagnin-ext@alstomgroup.com</u>

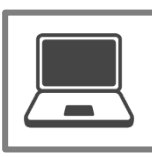

Alstom Supplier Information Portal

### Soporte de proveedores Post Go-Live

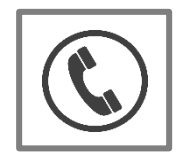

### Soporte en línea para clientes

Utilice el "Centro de ayuda" directamente desde su cuenta de SAP Ariba "Business Network"